## **BYOD Program Enrollment Guidance**

Franklin Home Power customers may enroll in the Green Mountain Power BYOD Program through FranklinWH App.

## Prerequisites

The installer or homeowner selects **Green Mountain Power** as the Utility Company on the Tariff Schedule page.

| 2:3                     | 7                      |                |
|-------------------------|------------------------|----------------|
|                         | Tariff Schedule        |                |
| 🖪 Does                  | the homeowner have a   | tariff?        |
| Yes                     |                        | ~              |
| Country/State           |                        | <u>@</u>       |
| United States · Vermont |                        | ~              |
| * DER schedule          |                        | $\overline{O}$ |
| Other                   |                        | ~              |
| 🏦 Utilit                | y Company              |                |
| Gree                    | en Mountain Power Corp |                |
|                         | Others                 |                |
| 📵 Tarifi                | F                      |                |
|                         | + New                  |                |
|                         | Confirm                |                |
|                         |                        | -              |

The Virtual Power Plant option (Step 1, next page) will appear in the menu bar on the home page.

## Procedure

The enrollment steps are described below.

 Log into the FranklinWH App on the homeowner account. Click the menu in the upper left corner.

Click **Virtual Power Plant** to begin enrollment.

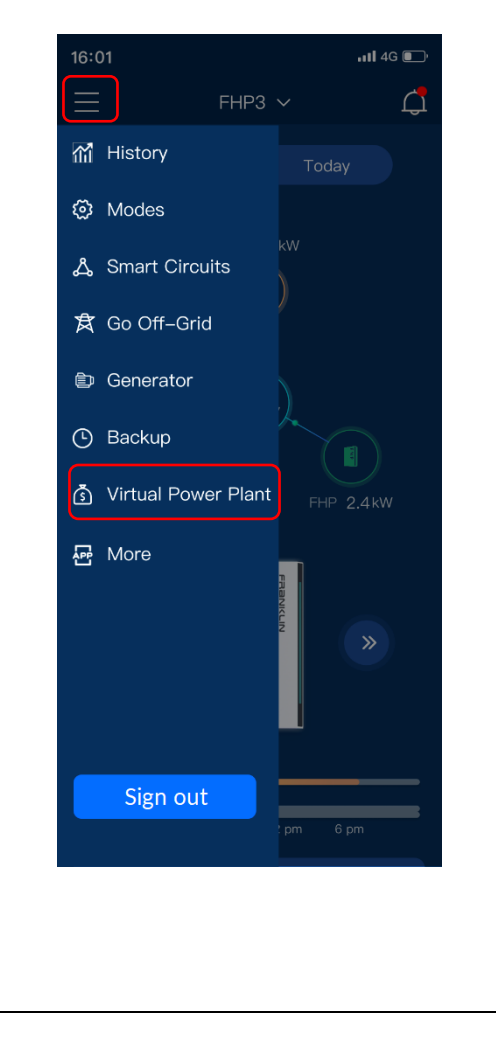

2. Click **How to get a Pairing Code** to go to the BYOD registration page. After completing the event registration and passing the review, you will receive a Pairing Code.

You may then enter the Pairing Code and select the aGate to enroll.

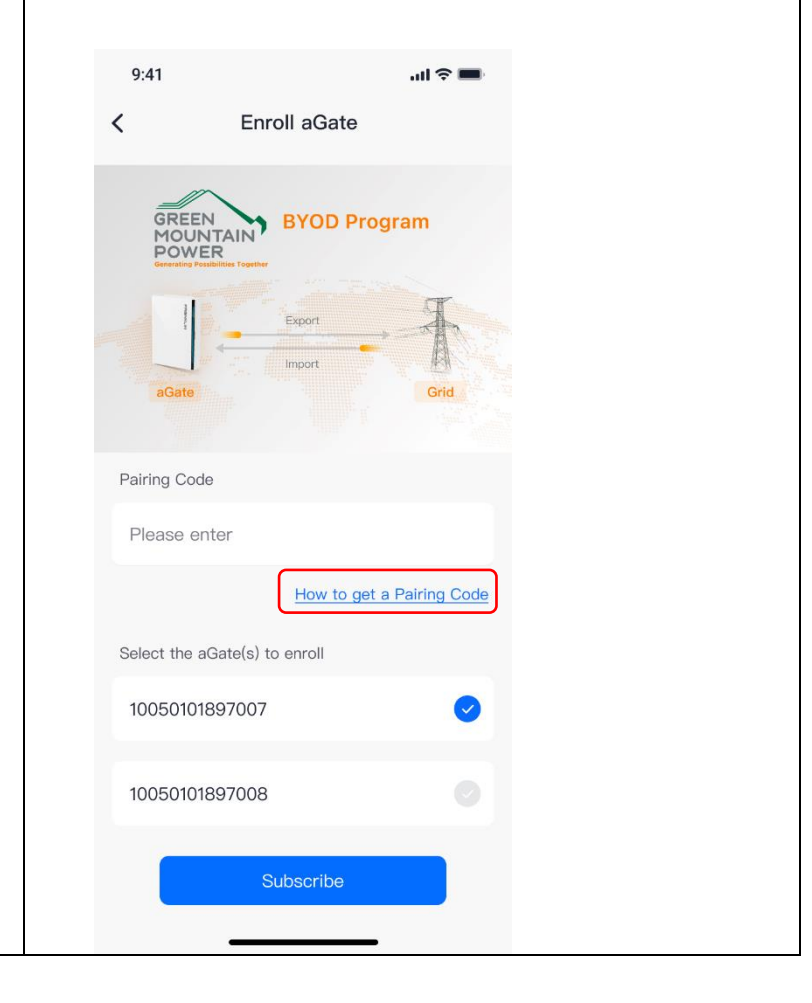

## FRANKLINWH

3. Prior to a grid event (import, export or standby), you The Pairing Code will be shown on 4. the page when the aGate has been will receive a push notification informing you of event successfully enrolled. You may add times and power. the aGate or remove the enrolled Example: aGate from the list. "Join the export period from [Date][Time] to [Time], power xx kW. 9:41 al 🕆 💻 < Program details Click on a registered aGate in the Program details page BYOD Program (shown in the previous step) to enter Demand Response Events page. Select the specific event to check the event details. Participation in the event is enabled by default. Pairing Code AEE 10203030 9:41 9:41 ու 🗢 🔳 < Event details Demand Response Events < aGate 10050101897007 Event ID 12345 Active 10050101897007 Unenroll 10050101897008 Start time 05/08/2023 07:00 PM ID : 12345 05/08/2023 09:00 PM (+) Add aGate End time  $07:00 \longrightarrow 2 \text{ hours} \longrightarrow 09:00$ Mode Import Leave BYOD Program 05/08/2023 PM PM Power 4kW Mode: Import Power: 4kW Participate in the event ID : 12345 Completed  $07:00 - 2 \text{ hours} \rightarrow 09:00$ PM PM Mode: Export Power: 4kW ID : 12345 Pending 07:00 09:00 05/08/2023 PM ΡM